## Инструкция по заполнению электронного заявления на предоставление единовременной денежной выплаты выпускникам Самарской области

Подать электронное заявление на предоставление единовременной денежной выплаты выпускникам Самарской области (далее – выплата выпускникам) можно с использованием Социального портала министерства социально-демографической и семейной политики Самарской области (www.suprema63.ru).

Воспользоваться возможностью подачи заявления в электронном виде могут граждане, зарегистрированные на Портале государственных услуг Российской Федерации (<u>www.gosuslugi.ru</u>) с подтвержденной учетной записью.

Для подачи электронного заявления необходимо зайти на главную страницу Социального портала и перейти в раздел «Услуги в компетенции министерства социально-демографической и семейной политики Самарской области», подраздел «Выплата выпускникам 2021 года».

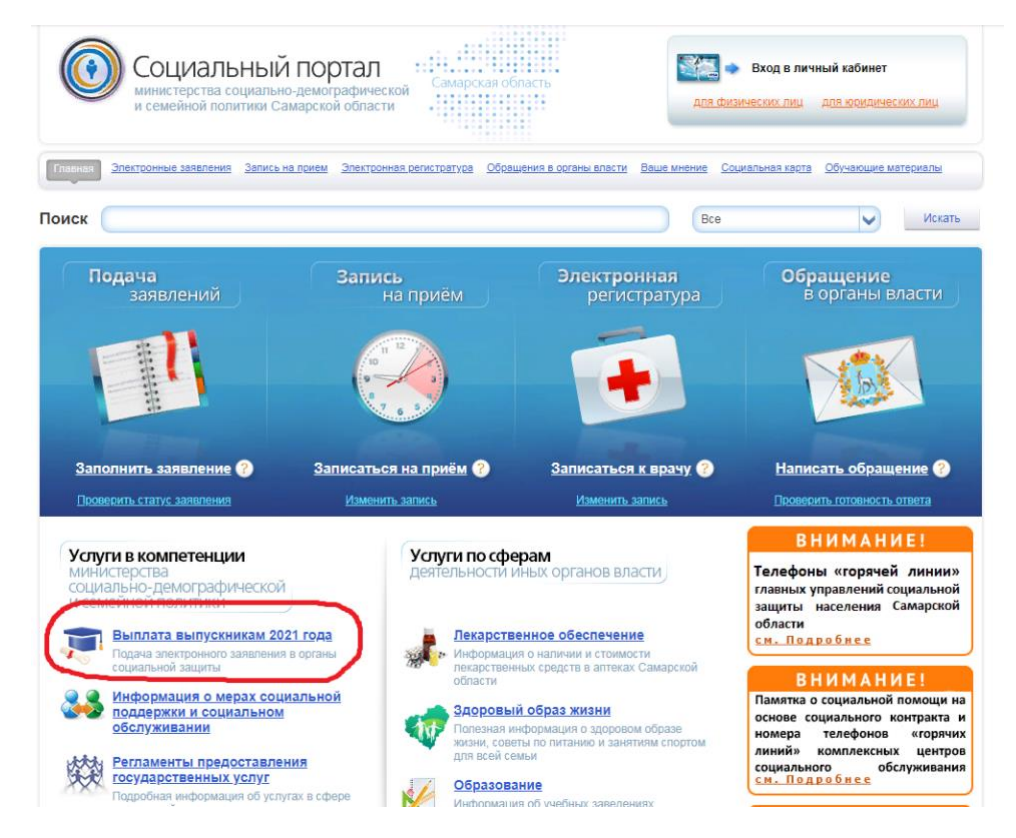

Далее необходимо авторизоваться на Портале государственных услуг Российской Федерации.

После авторизации на Портале государственных услуг станет доступной для заполнения интерактивная форма заявления.

Если заявление подается законным представителем выпускника:

Заявление на выплату выпускникам подается его законным представителем только в случае, если выпускник не достиг возраста 18 лет.

На шаге 1 заполнения заявления проставляется галочка. Открывается форма для заполнения персональных данных законного представителя. Данные подтягиваются из личного кабинета гражданина на Портале государственных услуг. Поля со звездочкой обязательны для заполнения. Под каждой строкой есть подсказки по заполнению каждого поля.

| <ul> <li>Заявление подаётся законным пр</li> </ul>                                                                                                    | редставителем (родитель, опекун,                       | попечитель)                                                                                          |                                                                                                    |  |
|----------------------------------------------------------------------------------------------------|--------------------------------------------------------|----------------------------------------------------------------------------------------------------|----------------------------------------------------------------------------------------------------|--|
|                                                                                                    |                                                        |                                                                                                    |                                                                                                    |  |
| Фамилия представителя                                                                                                    | ими представители                                      |                                                                                                    | Отчествопредставителя                                                                                               |  |
| Поле обязательно к заполнению<br>Введите значение на русском языке                                                                                          | Поле обязательно к заполн<br>Введите значение на русск | нению<br>юм языке                                                                                    | Поле обязательно к заполнению<br>Введите значение на русском языке                                                  |  |
| Поле обязательно к заполнению<br>Введите значение на русском языке<br>Дата рождения представителя *                                                         | Поле обязательно к запол<br>Введите значение на русск  | ению<br>юм языке<br>СНИПС представ                                                                   | Поле обязательно к заполнению<br>Введите значение на русском языке                                                  |  |
| Поле обязательно к заполнению<br>Введите значение на русском языке<br>Дата рождения представителя *<br>Поле обязательно к заполнению                        | Поле обязательно к запол<br>Введите значение на русск  | ению<br>ом языке<br>СНИЛС предстан<br>Поле обязательно к з<br>Введите СНИЛС в фо                     | Поле обязательно к заполнению<br>Введите значение на русском языке<br>зителя*<br>аполнению<br>эрмате XXX-XXX-XXX XX |  |
| Поле обязательно к заполнению<br>Введите значение на русском языке<br>Дата рождения представителя *<br>Поле обязательно к заполнению                        | Поле обязательно к запол<br>Введите значение на русск  | ению<br>юм языке<br>СНИЛС представ<br>Поле обязательно к з<br>Введите СНИЛС в фо                     | Поле обязательно к заполнению<br>Введите значение на русском языке<br>зителя*<br>аполнению<br>эрмате XXX-XXX-XXX XX |  |
| Поле обязательно к заполнению<br>Введите значение на русском языке<br>Дата рождения представителя *<br>Поле обязательно к заполнению<br>Контактный телефон* | Поле обязательно к запол<br>Введите значение на русск  | ению<br>ом языке<br>СНИЛС предста:<br>Поле обязательно к з<br>Введите СНИЛС в фо<br>Адрес эл. почты* | Поле обязательно к заполнению<br>Введите значение на русском языке<br>вителя*<br>аполнению<br>приате XXX-XXX-XXX XX |  |

Шаг 2. Заполняются законным представителем персональные данные выпускника вручную. Поля со звездочкой обязательны для заполнения. Под каждой строкой есть подсказки по заполнению каждого поля.

| 2 Пер | осональные данные выпус                                                                                            | кника                                                  |                                                                                                    |            |
|-------|----------------------------------------------------------------------------------------------------|--------------------------------------------------------|----------------------------------------------------------------------------------------------------|------------|
|       | Фамилия*                                                                                                    | Имя*                                                   | Отчество                                                                                                    |            |
|       | Попе обязательно к заполнению<br>Введите значение на русском языке                                                 | Поле обязательно к заполн<br>Введите значение на русск | ению<br>ом языке                                                                                                    |            |
|       | Дата рождения *<br>Поле обязательно к заполнению                                                                   | 8                                                      | СНИЛС*<br>Поле обязательно к заполнению<br>Введите СНИЛС в формате XXX-XXX-XXX XX                                            |            |
|       | Контактный телефон*<br>Поле обязательно к заполнению<br>Введите номер телефона в правильном формат<br>вхохохохохох | e +7X000000000                                         | Адрес эл. почты*<br>Поле обязательно к заполнению<br>Введите email в правильном формате login@example.com   login@example.ru | $\bigcirc$ |

Шаг 3. Необходимо заполнить адрес регистрации законного представителя. Поле «Заявитель» подтягивается автоматически. Поле «Тип адреса» заполнен по умолчанию. Остальные поля заполняются с помощью выпадающих справочников.

| ec                                           |                               |
|----------------------------------------------|-------------------------------|
| Укажите адрес регистрации заявителя          |                               |
| Заявитель*<br>-                              | Тип адреса*    Регистрации    |
|                                              |                               |
| Территория*<br>Поле обязательно к заполнению | Населенный пункт              |
|                                              |                               |
| Улица                                        | Дом*                          |
|                                              | Поле обязательно к заполнению |
|                                              |                               |
| Квартира                                     | Комната                       |

В случае, если не удалось заполнить поля адреса с помощью справочников, необходимо поставить галочку «Заполнить адрес вручную». Заполните адрес в текстовом поле «Полный адрес».

| Если у Вас не получилось заполнить адрес с помощью справочников, введите его в следующем поле |   |  |  |  |
|-----------------------------------------------------------------------------------------------|---|--|--|--|
| Заполнить адрес вручную                                                                       |   |  |  |  |
| Полный адрес*<br>Вы пропустили это поле.<br>Поле обязательно к заполн <del>ению</del>         |   |  |  |  |
| Индекс                                                                                        |   |  |  |  |
| Район*                                                                                        | ~ |  |  |  |
| Поле обязательно к заполнению                                                                 |   |  |  |  |

Шаг 4. Необходимо заполнить данные о документах.

В первой форме необходимо заполнить паспортные данные законного представителя. Участника заявления необходимо выбрать из списка. В поле «Тип документа» необходимо выбрать Паспорт гражданина РФ. Серия и номер паспорта подтянутся из личного кабинета гражданина на Портале государственных услуг. Поля со звездочкой обязательны для заполнения.

| Серия документа* Номер документа* Номер актовой записи Дата выдачи * Поле обязательно к заполнению                                                  | Участник заявления*                            | ~                | Тип документа*<br>Паспорт гражданина РФ             | ~ |
|----------------------------------------------------------------------------------------------------|------------------------------------------------|------------------|-----------------------------------------------------|---|
| Серия документа* Номер документа* Номер актовой записи Дата выдачи * Поле обязательно к заполнению Код подразделения* Поле обязательно к заполнению |                                                |                  |                                                     |   |
| Дата выдачи * Поле обязательно к заполнению           Поле обязательно к заполнению                                                                 | Серия документа •                              | Номер документа* | Номер актовой записи                                |   |
| Дата выдачи *<br>Поле обязательно к заполнению<br>Поле обязательно к заполнению                                                                     |                                                |                  |                                                     |   |
|                                                                                                    | Дата выдачи *<br>Поле обязательно к заполнению | 6                | Код подразделения*<br>Поле обязательно к заполнению |   |
|                                                                                                    |                                                |                  |                                                     |   |

Далее необходимо нажать кнопку «Добавить». Откроется вторая форма для заполнения документов. На второй форме необходимо заполнить данные свидетельства о рождении выпускника. Участника заявления необходимо выбрать из списка. В поле «Тип документа» необходимо выбрать Свидетельство о рождении. Поля со звездочкой обязательны для заполнения.

| Участник заявления*                            | <u> </u>        | документа*<br>идетельство о рождении                   | ~ |
|------------------------------------------------|-----------------|--------------------------------------------------------|---|
| Серия документа                                | Номер документа | Номер актовой записи*<br>Поле обязательно к заполнению |   |
| Дата выдачи *<br>Поле обязательно к заполнению | <u> </u>        | 1 подразделения                                        |   |
| Кем выдан*<br>Поле обязательно к заполнению    |                 |                                                        |   |

Далее необходимо нажать кнопку «Добавить» еще раз. Откроется третья форма для заполнения документов. На третьей форме необходимо заполнить паспортные данные выпускника. Участника заявления необходимо выбрать из списка. В поле «Тип документа» необходимо выбрать Паспорт гражданина РФ. Поля со звездочкой обязательны для заполнения.

| Участник заявления*                            | ~                | тип документа*<br>Паспорт гражданина РФ             | ~ |
|------------------------------------------------|------------------|-----------------------------------------------------|---|
| Серия документа*                               | Номер документа* | Номер актовой записи                                |   |
| Дата выдачи *<br>Поле обязательно к заполнению | <b>—</b>         | Код подразделения*<br>Поле обязательно к заполнению |   |
| Кем выдан*                                     |                  |                                                     |   |

Шаг 5. Необходимо указать данные образовательных организаций, которую закончил выпускник и в которую поступил, а также реквизиты документа об образовании и приказа о зачислении.

Наименование образовательной организации выбирается из выпадающего списка. ИНН подтягивается автоматически при выборе образовательной организации. Реквизиты документа об образовании и приказа о зачислении заполняются вручную. Все поля в данной форме обязательны для заполнения.

| Укажите данные образовательной организации, которую закончил выпус                                                                                                    | кник, и документа   | об образовании |
|----------------------------------------------------------------------------------------------------|---------------------|----------------|
| Образовательная организация*                                                                                                    |                     |                |
| Поле обязательно к заполнению                                                                                                    |                     |                |
| ИНН                                                                                                    |                     |                |
| Серия документа об образовании*                                                                                                    |                     |                |
| Поле обязательно к заполнению                                                                                                    |                     |                |
| Номер документа об образовании*                                                                                                    |                     |                |
| Поле обязательно к заполнению Вы при                                                                                                    | пустили это поле. ] |                |
| Дата выдачи документа об образовании *                                                                                                    |                     | perm           |
| Поле обязательно к заполнению                                                                                                    |                     |                |
|                                                                                                    |                     |                |
|                                                                                                    |                     |                |
|                                                                                                    |                     |                |
|                                                                                                    |                     |                |
| Укажите данные образовательной организации, в которую поступил вып                                                                                                    | ускник, и приказа   | о зачислении   |
| Укажите данные образовательной организации, в которую поступил вып                                                                                                    | ускник, и приказа   | о зачислении   |
| Укажите данные образовательной организации, в которую поступил вып<br>Образовательная организация*                                                                        | ускник, и приказа   | о зачислении   |
| Укажите данные образовательной организации, в которую поступил вып<br>Образовательная организация*<br>Поле обязательно к заполнению                                       | ускник, и приказа   | о зачислении   |
| Укажите данные образовательной организации, в которую поступил вып<br>Образовательная организация*<br>Поле обязательно к заполнению<br>ИНН                                | ускник, и приказа   | о зачислении   |
| Укажите данные образовательной организации, в которую поступил вып<br>Образовательная организация*<br>Попе обязательно к заполнению<br>ИНН                                | ускник, и приказа   | о зачислении   |
| Укажите данные образовательной организации, в которую поступил вып<br>Образовательная организация*<br>Попе обязательно к заполнению<br>ИНН<br>Номер приказа о зачислении* | ускник, и приказа   | о зачислении   |

Шаг 6. Необходимо указать выплатные реквизиты.

Выплату выпускникам можно получить через почтовое отделение или через кредитную организацию.

При выборе почтового отделения необходимо выбрать из списка место получения выплаты: на дому или в почтовом отделении.

| 6 Вы | платные реквизиты                                        |            |
|------|----------------------------------------------------------|------------|
|      | ✓ Почтовое отделение                                     |            |
|      | Место получения выплаты                                  | 1          |
|      | В почтовом отделении<br>На дому<br>кредитная организация |            |
|      | БИК кредитной организации<br>Корреспондентский счет      |            |
|      | Номер лицевого счета                                     | $\bigcirc$ |

При выборе кредитной организации необходимо выбрать кредитную организацию из списка.

| Выг | латные реквизиты                                                                       |
|-----|----------------------------------------------------------------------------------------|
|     | О Почтовое отделение 🗸 Кредитная организация                                           |
| ľ   |                                                                                        |
|     | Место получения выплаты                                                                |
|     | Поиск кредитной организация<br>сбер У                                                  |
|     | ПОВОЛЖСКИЙ БАНК ПАО СБЕРБАНК ФИЛИАЛ 8622/0748                                          |
|     |                                                                                        |
|     | САМАРСКОЕ ОТДЕЛЕНИЕ ПАО СБЕРБАНК РОССИИ<br>СРЕДНЕРУССКИЙ БАНК ПАО СБЕРБАНК (Г. МОСКВА) |
|     | КАЛУЖСКОЕ ОТДЕЛЕНИЕ №608 ПАО СБЕРБАНК                                                  |
|     | ТВЕРСКОЕ ОТДЕЛЕНИЕ N8607 ПАО СБЕРБАНК                                                  |
|     | БАЙКАЛЬСКИЙ БАНК ПАО СБЕРБАНК                                                          |

БИК и Корреспондентский счет подтянутся автоматически при выборе кредитной организации.

| B | ыплатные реквизиты                                                                    |                 |
|---|---------------------------------------------------------------------------------------|-----------------|
|   | Почтовое отделение 🗸 Кредитная организация                                            |                 |
|   | Место получения выплаты                                                               |                 |
|   | Поиск кредитной организация<br>САМАРСКОЕ ОТДЕЛЕНИЕ ПАО "СБЕРБАНК РОССИИ"              |                 |
|   | БИК кредитной организации*<br>043601607                                               |                 |
|   | Корреспондентский счет<br>3010181020000000607                                         |                 |
|   | Номер лицевого счета*                                                                 |                 |
|   | Поле обязательно к заполнению<br>Введите банковский лицевой счет в формате 20-ти цифр | $\overline{\ }$ |

Номер лицевого счета вносится вручную. Под строкой есть подсказка по заполнению поля. Поля со звездочкой обязательны для заполнения.

Далее необходимо нажать кнопку «Отправить заявление».

## Если заявление подается выпускником:

Заявление на выплату выпускнику подается выпускником только в случае достижения его возраста 18 лет.

Необходимо сразу перейти на шаг 2 заполнения заявления «Персональные данные выпускника».

| 1 |                                                                           |            |
|---|---------------------------------------------------------------------------|------------|
|   | Заявление подаётся законным представителем (родитель, опекун, попечитель) | $\bigcirc$ |

Персональные данные выпускника подтягиваются из личного кабинета гражданина на Портале государственных услуг. Поля со звездочкой обязательны для заполнения. Под каждой строкой есть подсказки по заполнению каждого поля.

| Пер | осональные данные вып                                                                                         | ускника                                              | OTUGATA                                                                                                    |  |
|-----|----------------------------------------------------------------------------------------------------|------------------------------------------------------|----------------------------------------------------------------------------------------------------|--|
|     | Фамилиия<br>Поле обязательно к заполнению<br>Введите значение на русском языке                                | Поле обязательно к запол<br>Введите значение на русс |                                                                                                    |  |
|     |                                                                                                    |                                                      |                                                                                                    |  |
|     | Дата рождения *<br>Поле обязательно к заполнению                                                              | 8                                                    | СНИЛС*<br>Поле обязательно к заполнению<br>Введите СНИЛС в формате XXX-XXX-XXX XX                                            |  |
|     |                                                                                                    |                                                      |                                                                                                    |  |
|     | Контактный телефон*<br>Поле обязательно к заполнению<br>Введите номер телефона в правильном фор<br>аххххххххх | мате +7XXXXXXXXXXXX                                  | Адрес эл. почты*<br>Попе обязательно к заполнению<br>Введите email в правильном формате login@example.com   login@example.ru |  |

Шаг 3. Необходимо заполнить адрес регистрации выпускника.

Аналогично шагу 3 при заполнении адреса законного представителя (см. выше).

Шаг 4. Необходимо заполнить данные о документах.

В первой форме необходимо заполнить паспортные данные выпускника. Участника заявления необходимо выбрать из списка. В поле «Тип документа» необходимо выбрать Паспорт гражданина РФ. Серия и номер паспорта подтянутся из личного кабинета гражданина на Портале государственных услуг. Поля со звездочкой обязательны для заполнения.

|                               |                  | ге данные и его паспорта                            |   |
|-------------------------------|------------------|-----------------------------------------------------|---|
| Участник заявления*           | ~                | <sup>Тип документа*</sup><br>Паспорт гражданина РФ  | ~ |
|                               |                  |                                                     |   |
|                               |                  |                                                     |   |
| Серия документа*              | Номер документа* | Номер актовой записи                                |   |
|                               |                  |                                                     |   |
|                               |                  |                                                     |   |
| Дата выдачи *                 |                  |                                                     |   |
| Поле обязательно к заполнению | 8                | Код подразделения*<br>Поле обязательно к заполнению |   |
|                               |                  |                                                     |   |
|                               |                  |                                                     |   |
|                               |                  |                                                     |   |
| Кемвылан*                     |                  |                                                     |   |

Далее необходимо нажать кнопку «Добавить». Откроется вторая форма для заполнения документов. На второй форме необходимо заполнить данные свидетельства о рождении выпускника. Участника заявления необходимо выбрать из списка. В поле «Тип документа» необходимо выбрать Свидетельство о рождении. Поля со звездочкой обязательны для заполнения.

| Серия документа Номер документа                |                | Номер актовой записи*         |
|------------------------------------------------|----------------|-------------------------------|
|                                                |                | Поле обязательно к заполнению |
| Дата выдачи *<br>Поле обязательно к заполнению | 😑 Код подразде | аления                        |
| Кем выдан*<br>Поле обязательно к заполнению    |                |                               |

Шаги 5 и 6 заполняются аналогично шагам 5 и 6 при заполнении заявления законного представителя (см. выше).

Далее необходимо нажать кнопку «Отправить заявление».